「自治労第9回現業組織集会」T シャツについて

- ○2024/7/20-21 に開催した「自治労第9回現業組織集会」において、本部現業評オリ ジナルTシャツを販売しました。
- ○開催時は事前申し込み分のみの発注としていましたが、集会終了後も多くのお問い合わせを頂いたため、下記の通り追加購入方法を周知します。各県本部、単組で必要に応じ、ご自由にご活用ください。

| サイズ | 身丈 | 身幅 | 身長目安    |
|-----|----|----|---------|
| SS  | 62 | 44 | 155~160 |
| S   | 65 | 47 | 155~165 |
| М   | 68 | 50 | 165~175 |
| L   | 71 | 53 | 170~180 |
| LL  | 74 | 56 | 175~185 |
| 3L  | 77 | 60 | 180~190 |
| 4L  | 80 | 64 | 185~    |
| 5L  | 82 | 68 | 100kg~  |

【T シャツサイズ表】

※単位:cm

※3L、4L、5L は+100 円増です。

※表記サイズは目安となります。実際の商品は個体差が生じる場合があります。

【T シャツカラー】

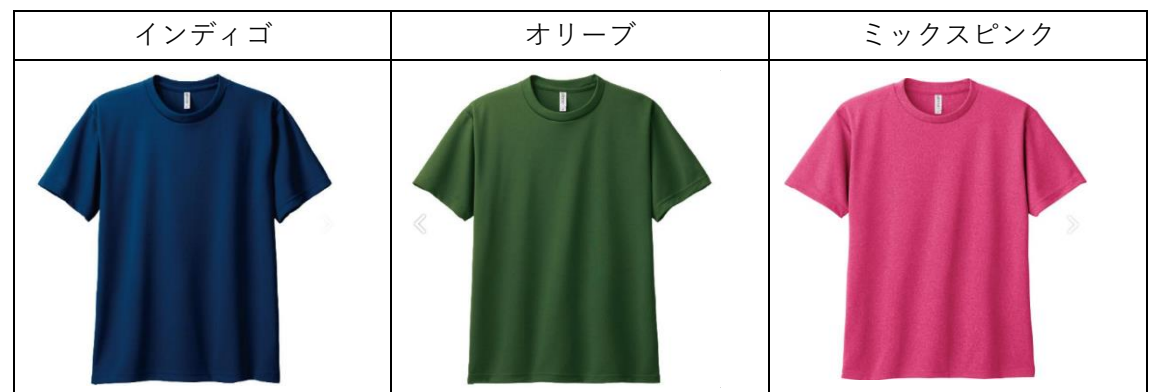

※シャツカラーに関わらず、文字プリント色はすべて白です。
※上図は「自治労第9回現業組織集会」で使用したカラーです。追加購入分についてはその他カラーでも注文可能です。詳細は注文ページをご確認ください。

※シャツカラーによる価格の違いはありません。 ※シャツ素材は速乾性のあるメッシュ生地(ポリエステル 100%)です。

【プリント入りイメージ】

T シャツ表デザイン

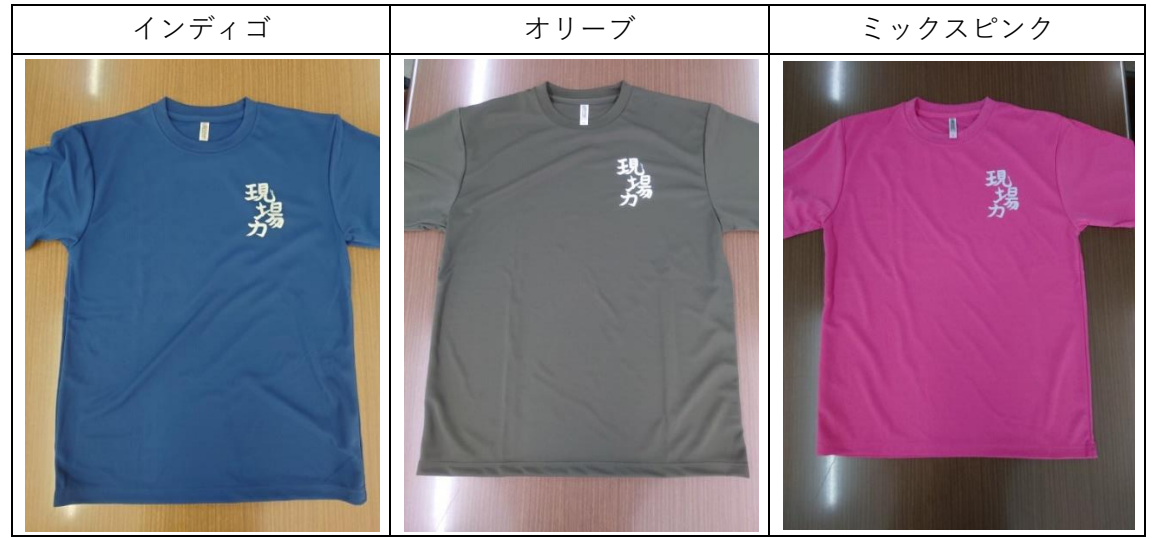

T シャツ裏デザイン

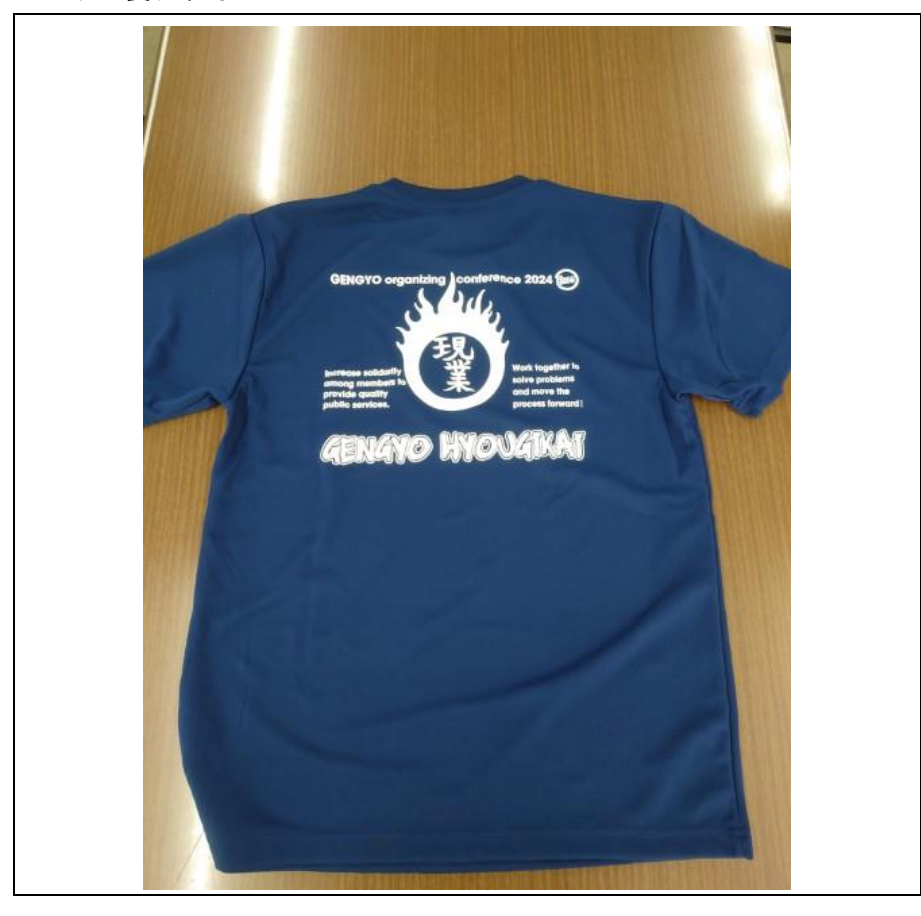

【追加購入方法】

①制作会社の HP( https://www.forcus.co.jp/orders/auth/ ) にアクセスし、

お客様 No.: 24047485 ご注文時の電話番号: 0332630276

でログイン(『確認する』ボタンをクリック)してください。

| A <b>II</b> JAPAN     |               | TEL : 0120-978-42 |
|-----------------------|---------------|-------------------|
| 追加のご注文                |               |                   |
| ご注文時の「お客様No.」と「お電話番号」 | でご注文を確認してください |                   |
|                       |               |                   |
|                       | ご注文履歴を確認      |                   |
|                       | 24047485      |                   |
|                       | 0332630276    |                   |
|                       | 確認する          |                   |
|                       | VENUS C       |                   |

②ログイン後に表示されるページから「お客様番号:24047485」(自治労旅行センター 名義)の注文部分の、『追加注文へ進む』をクリックしてください。

| お客様番号:24047485         自治労旅行センター         スピードドライTシャツ         スピードドライTシャツ         300ACT | $\sim$   |
|-----------------------------------------------------------------------------------------|----------|
| ご注文枚数 462枚                                                                              | 追加注文へ進む  |
| 1枚あたりの料金 1,000円(税抜)<br>合計金額 540,540円(税込)                                                | 別商品で注文する |

※同じアカウント内で追加注文がされるため最新の注文情報がページ上部に表示される仕様です。「お客様番号:24047485」(自治労旅行センター名義)はページ下部にありますので、スクロールし探してください。

③表示される「追加ご注文内容の入力」ページ内で、注文したいカラーをクリックし、必要なサイズ欄に枚数を入力してください。

| CLA J | APA  |                         | _                    |                   |                      |                   | ×                      |
|-------|------|-------------------------|----------------------|-------------------|----------------------|-------------------|------------------------|
|       | 1    | 100                     | ンディゴ]<br>110<br>左床切ね | 120<br>Millo 5245 | 130<br>Millio acotta | 140<br>88 0 5 444 | 150<br>제 D 1257#       |
| パープル  | オレン  | 72 9 204 <sub>4</sub> X | 仕単切れ                 | <u>が同り共至ウ</u>     | 7% 0 4094X           | が日3 井子白           | <u> </u>               |
|       |      |                         | 次回入何予定<br>10月30日※    | 次回入何予定<br>10月30日※ |                      | 次回入何予定<br>12月03日※ |                        |
| グリーン  | ミントグ | WM<br>残り489枚            | WL<br>残り525枚         | SS<br>残り673枚      | S<br>残り2764枚<br>1    | M<br>残り5782枚<br>3 | L<br>残り5274枚<br>1<br>ざ |
|       | 1    | LL<br>残 例とし             | 、て[インディ              | ゴ] S×1枚、          | M×3枚、]<br>ラール注立-     | L×1枚を注<br>ナス 提会は  | 文する場合、こ                |
| サックス  | ターコ  | こ りょう<br>ンを押            | して、他カ                | ラーも同様に            | シーも在文!<br>注目してく†     | 9 る物口は、<br>ださい。   |                        |
|       |      |                         |                      | 閉                 | じる                   |                   |                        |

※このページでは、集会で用意したインディゴ、オリーブ、ミックスピンク以外のカラー も注文可能です。

## ④注文したいものをすべて入力し、 ページ下部の『次へ』をクリックすると、 「プリント加工を選ぶ」ページ(右図)が 表示されますが、ここでは何もせずに右下の 『次へ』をクリックしてください。

⑤表示される「お届け希望日」と「使用日」を 選択し「次へ」をクリックしてください。 「お届け希望日」までのリードタイムが長いほど 『早割』が適用されます。 なお、「使用日」は「お届け希望日」以降の 日にちであれば、どの日を指定しても 問題ありません。

| STEP2<br>プリント加工 | を選ぶ     |    |
|-----------------|---------|----|
| プリント内容          |         |    |
| 3左胸             |         |    |
| 加工名             | プリントカラー |    |
| レギュラープリント       | ホワイト    |    |
| オプション           |         |    |
| 未設定             |         |    |
| 10#\$im         |         |    |
| 加工名             | プリントカラー |    |
| レギュラープリント       | ホワイト    |    |
| オプション           |         |    |
| 未設定             |         |    |
| 前へ              |         | 次へ |
|                 |         |    |

⑥『カートに追加する』をクリックすると、注文するカラー、サイズ、枚数と金額が表示 されます。問題なければページ下部の『カートの中身を確認する』をクリックしてくだ さい。

| スピードドライTシャ   | ッ      |              |            |    |            |        |                     |         |
|--------------|--------|--------------|------------|----|------------|--------|---------------------|---------|
|              | サイズ/数量 |              |            |    |            |        |                     |         |
|              | S      |              | м          |    | L          |        | 合計                  |         |
|              | 1      |              | 3          |    | 1          |        | 5                   |         |
| インディゴ プリント加工 |        |              |            |    |            |        |                     |         |
|              | 位置     |              | 種類         |    | 色数         |        | カラー                 |         |
|              | 3左胸    |              | レギュラープリント  |    | 1          |        | ホワイト                |         |
|              |        |              |            |    |            |        |                     |         |
|              | オフション  | ラーの変更        | デザインサイブの亦再 |    |            | BICサイブ |                     |         |
|              | なし     | - TAL        |            | なし |            | なし     |                     |         |
|              | 44 00  |              | -          |    | <b>A B</b> |        |                     |         |
|              | 10部本   |              | 種類         |    | も数         |        | カラー                 |         |
|              | INHM   |              | 0417       |    | 1          |        | ホワイト                |         |
|              | オプション  |              |            |    |            |        |                     |         |
|              | プリントカ  | ラーの変更        | デザインサイズの変更 |    | BIGサイズ     |        | ;                   |         |
|              | なし     |              |            | なし |            | なし     |                     |         |
| 注文の詳細        |        |              |            |    |            |        |                     |         |
| 江文の計編        |        |              |            |    |            |        |                     |         |
| お届けについて      |        |              |            |    |            |        |                     |         |
| お届け希望日       |        | 2024年10月07日  |            |    |            |        |                     |         |
| 宇座のご体用日      |        | 2024年10日09日  |            |    |            |        |                     |         |
|              |        | 2024410/3031 |            |    |            |        |                     |         |
| お届けのタイミン     | 79     | 「お届け希望日」にお   | 5届け        |    |            |        |                     |         |
| その他          |        |              |            |    |            |        |                     |         |
| その他ご要望       |        |              |            |    |            |        |                     |         |
|              |        |              |            |    |            |        |                     |         |
|              |        |              |            |    |            |        | 14+++ 0 = 0.5       | 1.05057 |
|              |        |              |            |    |            |        | 1枚めたりの玉額            | 1,050円  |
|              |        |              |            |    |            |        | 242788A             | E 000EB |
|              |        |              |            |    |            |        | 祝抜こ注文金額<br>消費税(10%) | 5,00円   |
|              |        |              |            |    |            |        | /月吴代元(エリ-/0)        | 2001-3  |

⑦『お客様情報の入力』に進み、 配送先や支払い方法などを入力 してください。 なお、最初に「所属」を選ぶ部 分がありますが、「団体」を選択 し「全日本自治団体労働組合 〇〇県本部」といったように、 必ず「全日本自治団体労働組 合」の名称を使用してください。

## お客様のご所属

| 「所属」を選択すると、お客様情報 | 入力欄が表示     | されます。       |           |  |
|------------------|------------|-------------|-----------|--|
| 所属               | 必須         | 団体          | $\sim$    |  |
| 所属について           |            |             |           |  |
| 団体名              | <b>8</b> 3 | 全日本自治団体労    | が創組合の〇県本部 |  |
| 団体TEL            |            | 例:055278231 | 1         |  |
| グループ名            |            | 例:0000グル    | ープ        |  |
|                  |            |             |           |  |

⑦ページ下部その他欄に『大口注文など、弊社より特別な見積書をお出ししています
 か?』の設問がありますので、『特別な見積書を発行している』をチェックし、お見積
 番号「202400232」を入力してください。

⑧最後に『ご注文内容の確認』をクリックし、内容を確認し注文は完了です。